## Pay n Plan stappenplan

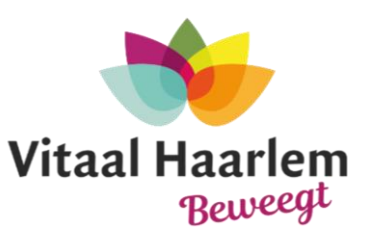

- 1. Account aanmaken
- 2. Digitale rittenkaart kopen
- 3. Inschrijven voor de lessen

Stap 1: Open uw telefoon en ga naar de Apple Store of Google Play Store. Zoek de app Pay n Plan en klik vervolgens op installeren

| 🔶 Pay n plan                              | Q                                                                                                    | \$ ↔       |                               |                                                                                                    | Q             |                 |
|-------------------------------------------|----------------------------------------------------------------------------------------------------|------------|-------------------------------|----------------------------------------------------------------------------------------------------|---------------|-----------------|
| Pay n Plan<br>Bothoff Media               | Installere                                                                                                    | n (        | P                             | Pay n Plan<br>Bothoff Media                                                                                                    |               |                 |
| 3,6★ 10K+<br>25 reviews Download          | Is PEGI 3                                                                                                    | 0          | <b>3,6★</b><br>25 reviews     | 10K+<br>Downloads                                                                                                    | 3<br>PEGI 3 C | Ð               |
|                                           |                                                                                                    |            |                               | Installeren                                                                                                    |               |                 |
|                                           | En al a construir de la construir de la constr | -          | - 1                           |                                                                                                    |               | 110             |
|                                           |                                                                                                    |            | 3.6                           |                                                                                                    | = -           | N <sub>an</sub> |
| #1 Gym Management Software vo<br>Studio's | or Personal Trainers                                                                                                    | s en       |                               | Constant and provide and the second and the second |               | anir stirlan    |
| Mogelijk vind je dit oc                   | k interes                                                                                                    | →<br>0     | )ver deze                     | арр                                                                                                    |               | <i>→</i>        |
| Lidt 🦷                                    | together                                                                                                    | #'<br>Tr   | 1 Gym Manag<br>rainers en Stu | gement Software voor F<br>Idio's                                                                                                    | Personal      |                 |
| Plus 🔊                                    |                                                                                                    | <b>3</b> ( | Productivit                   | eit                                                                                                    |               |                 |

Stap 3: Klik op Account maken (dit hoeft u maar één keer te doen)

Productiviteit

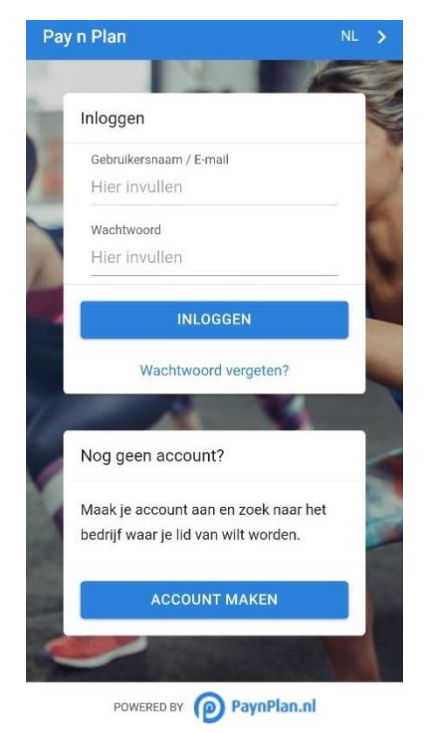

Stap 2: Als de app gedownload is, klik dan op Openen. Hierdoor gaat u gelijk naar de App

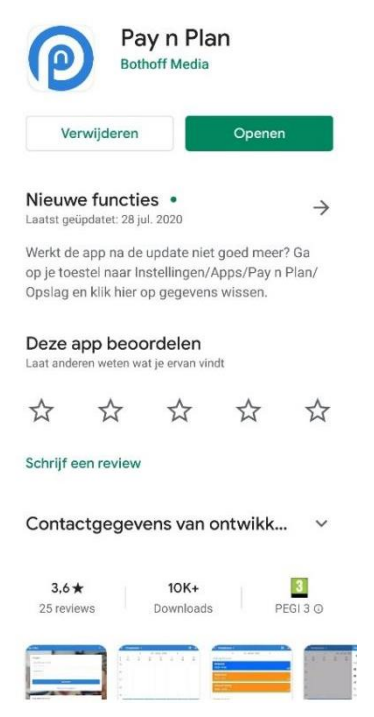

Stap 4: Vul de gevraagde gegevens in. Geef een actief emailadres op en druk op Opslaan

| Account maken            | Sluit        |
|--------------------------|--------------|
|                          |              |
| E-mail                   |              |
| Hier invullen            |              |
| Voornaam                 |              |
| Hier invullen            |              |
| Tussenvoegsel            |              |
| Hier invullen            |              |
| Achternaam               |              |
| Hier invullen            |              |
| Mobiel                   |              |
| Hier invullen            |              |
| Geslacht                 | Man >        |
| Geboortedatum            |              |
| Kies datum               |              |
| 🗖 Ik ga akkoord met de   |              |
| gebruikersvoorwaarden va | n Pay n Plan |
| OPSIAAN                  |              |

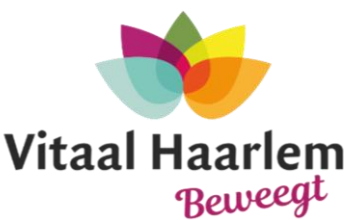

## *Stap 5*: U krijgt een bevestigingsmail op het opgegeven emailadres

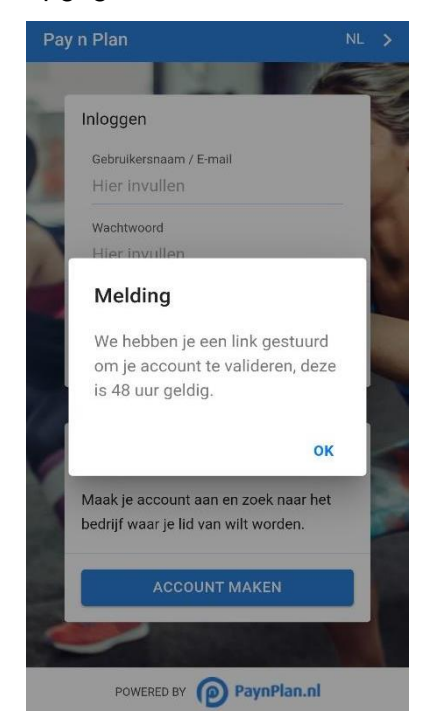

Stap 7: Maak een wachtwoord aan en klik op **opslaan**. Tip: schrijf uw wachtwoord ergens op. Het wachtwoord moet tenminste 8 karakters bevatten, een kleine letter, een hoofdletter, een speciaal teken en een getal

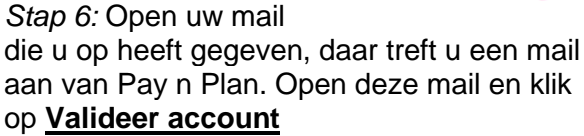

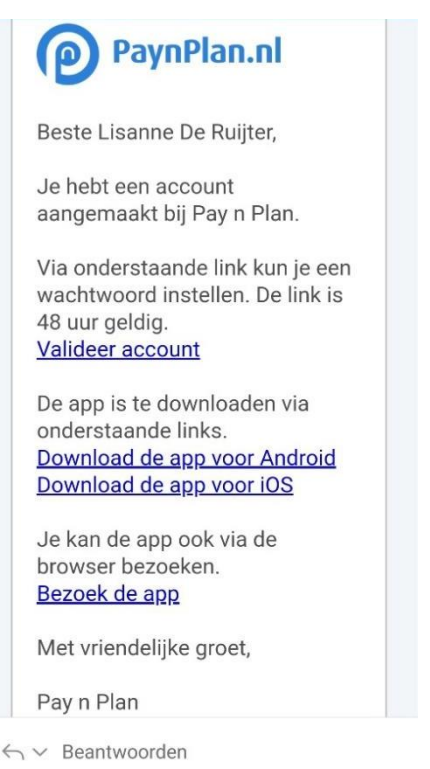

*Stap 8:* U wordt nu doorgelinkt naar de app. Login in met uw inloggegevens. Vervolgens ziet u onderstaand scherm. Klik op <u>Zoek</u> jouw bedrijf

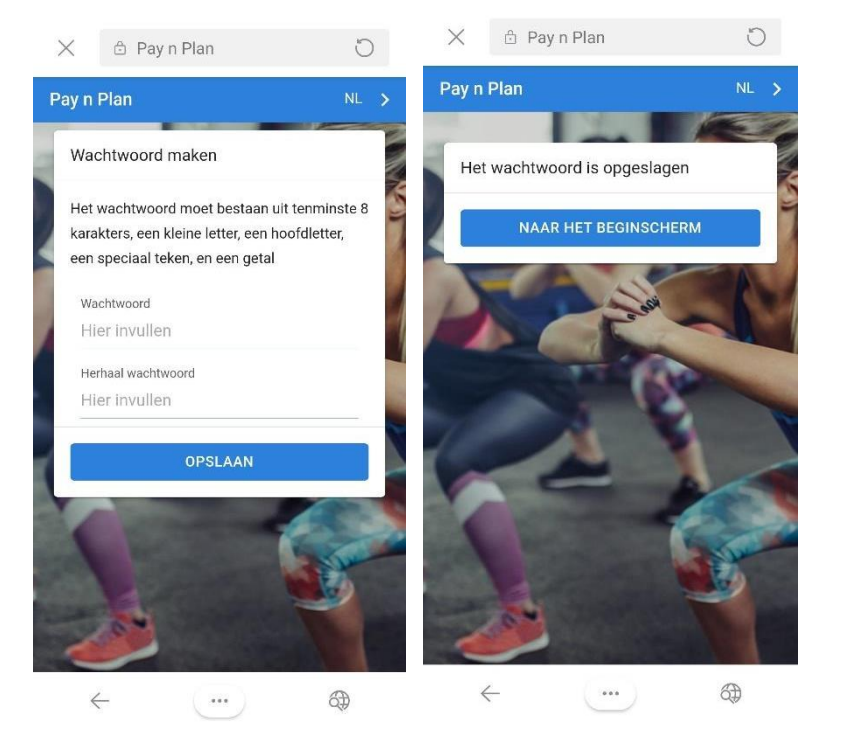

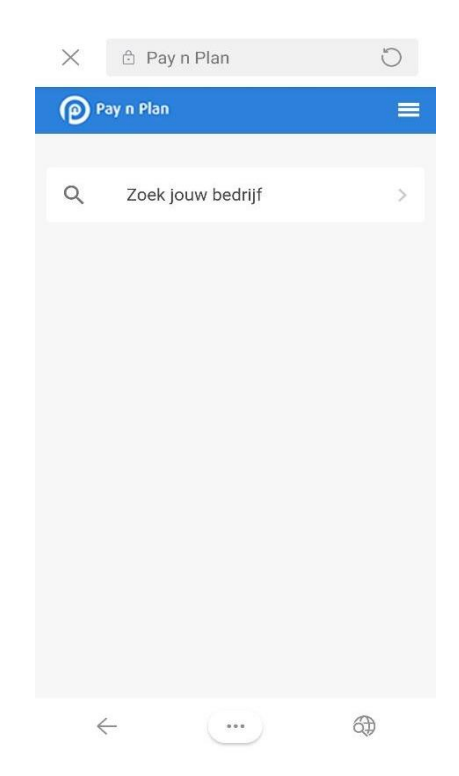

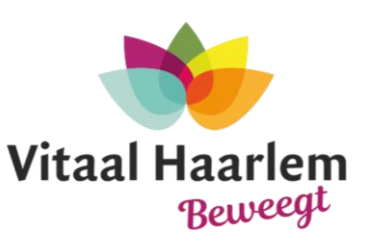

## *Stap 9*: Type bij naam **Vitaal Beweegt** in en klik vervolgens **zoeken**

| 🗙 🖞 Pay n Plan      | C        |                           |   |
|---------------------|----------|---------------------------|---|
| ← Zoek jouw bedrijf | =        | Pay n Plan                |   |
| Zoek op             | Naam >   | Q. Zoek jouw bedrijf      | > |
| Vitaal              | 0        | Vitaal Beweegt<br>Haarlem | > |
| Vitaal Beweedt      | >        |                           |   |
| 2014 SC Haarlem     |          |                           |   |
|                     |          |                           |   |
|                     |          |                           |   |
| ← …                 | <b>@</b> |                           |   |

*Stap 11:* De app staat nu goed ingesteld op uw telefoon. Klik op Vitaal Beweegt. Hier kunt u alles terugvinden; rittenkaart, agenda, facturen, informatie en contact

Stap 12: Als u op **Shop** klikt staan daar alle digitale rittenkaarten. Klik het product aan die u wilt kopen en klik op **Afrekenen**. Vervolgens wordt u doorgestuurd naar een andere pagina. Vul hier de ontbrekende gegevens in en klik op **Afrekenen**. U kunt via IDeal afrekenen

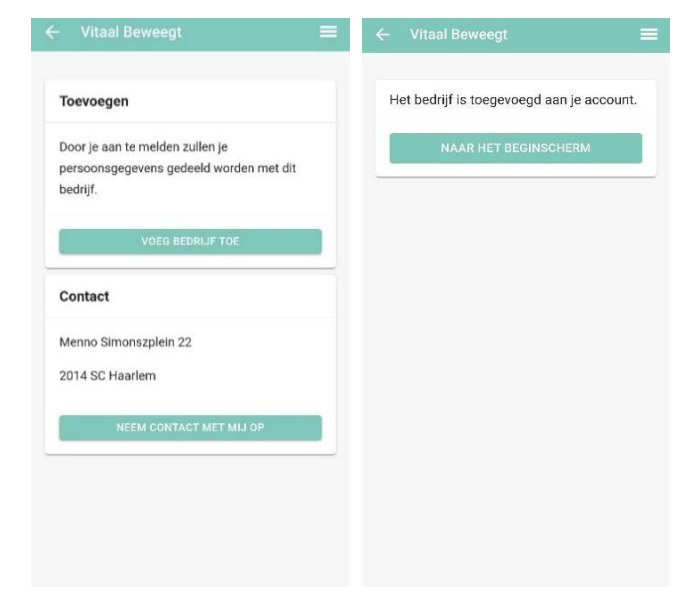

Stap 10: Klik op Voeg

bedrijf toe

Stap 13: Ga vervolgens terug naar het hoofdmenu en klik nu op **Agenda**, en daarna op **Lessen**. Hier kunt u zien wanneer welke les waar plaats vindt. Let op! Als u aan deze les wilt deelnemen, klik dan die les aan en klik op **Inschrijven**. Nu kan de trainer zien dat u naar die les komt

|        |                                                                   |                                                                                                    |                                                                                     | 4                                  |                      |                                        | 28 - 4      | ok. 20  | 20      |    | ۲ |
|--------|-------------------------------------------------------------------|----------------------------------------------------------------------------------------------------|-------------------------------------------------------------------------------------|------------------------------------|----------------------|----------------------------------------|-------------|---------|---------|----|---|
| Lessen |                                                                   |                                                                                                    | >                                                                                   | w r                                | ma<br>28             | di<br>29                               | W0          | do<br>1 | vr<br>2 | za | Z |
| Massag | e                                                                 |                                                                                                    | >                                                                                   | 10                                 | 20                   | Seniore<br>gym                         |             |         | -       | J  |   |
|        |                                                                   |                                                                                                    |                                                                                     | 11                                 |                      | 9/15                                   |             |         |         |    |   |
|        |                                                                   |                                                                                                    |                                                                                     | 12                                 |                      |                                        |             |         |         |    |   |
|        | Seni                                                              | oren gym                                                                                                    |                                                                                     |                                    |                      |                                        |             | Sluit   |         |    |   |
|        |                                                                   |                                                                                                    |                                                                                     |                                    |                      |                                        |             |         |         |    |   |
|        |                                                                   |                                                                                                    |                                                                                     |                                    |                      |                                        |             |         |         |    |   |
|        |                                                                   | 6                                                                                                    | INSCH                                                                               | IRIJVE                             | EN                   |                                        |             |         |         |    |   |
|        |                                                                   | Datum                                                                                                    | INSCH                                                                               | IRIJVE                             | EN                   | >                                      |             |         |         |    |   |
|        | •                                                                 | Datum<br>06-10-2020                                                                                                  | INSCH<br>) van 10:                                                                  | IRIJVE<br>00 to                    | EN<br>0t 11:         | )<br>:00 uur                           |             |         |         |    |   |
|        | 0                                                                 | Datum<br>06-10-2020<br>Omschrijvi                                                                                    | INSCH<br>) van 10:<br>ng                                                            | IRIJVE<br>00 to                    | EN<br>ot 11:         | 00 uur                                 |             |         |         |    |   |
|        | •                                                                 | Datum<br>06-10-2020<br>Omschrijvi<br>Senioren gy<br>Wekelijkse                                                       | INSCH<br>) van 10:<br><b>ng</b><br>ym                                               | IRIJVE<br>00 to                    | EN<br>ot 11:         | :00 uur                                | ,<br>m bala |         |         |    |   |
|        | •                                                                 | Datum<br>06-10-2020<br>Omschrijvi<br>Senioren gy<br>Wekelijkse<br>conditie en                                        | INSCH<br>) van 10:<br>ng<br>ym<br>training<br>spierkra                              | 00 to<br>voor<br>acht t            | en<br>ot 11:<br>oude | :00 uur<br>eren or                     | r<br>m bala | uns,    |         |    |   |
|        | •                                                                 | Datum<br>06-10-2020<br>Omschrijvi<br>Senioren gy<br>Wekelijkse<br>conditie en<br>Locatie                             | INSCH<br>0 van 10:0<br>ng<br>ym<br>training spierkra                                | IRIJVE<br>00 to<br>voor<br>acht ta | e ver                | :00 uur<br>eren or<br>rsterke          | n bala      | uns,    |         |    |   |
|        | <ul> <li>●</li> <li>●</li> <li>●</li> <li>●</li> <li>●</li> </ul> | Datum<br>06-10-2020<br>Omschrijvi<br>Senioren gy<br>Wekelijkse<br>conditie en<br>Locatie<br>Zeedistelw               | INSCH<br>) van 10:<br>ng<br>ym<br>training :<br>spierkra<br>eg 2, 201               | 00 to<br>voor<br>15 KT             | EN<br>oude<br>ce ver | :00 uur<br>eren or<br>rsterke<br>arlem | m bala      | ans,    |         |    |   |
|        | •                                                                 | Datum<br>06-10-2020<br>Omschrijvi<br>Senioren gy<br>Wekelijkse<br>conditie en<br>Locatie<br>Zeedistelw<br>Beschikbau | INSCH<br>0 van 10:0<br>ng<br>ym<br>training 0<br>spierkra<br>eg 2, 201<br>re plekke | 000 to<br>voor<br>15 KT<br>en      | EN<br>oude<br>ce ver | :00 uur<br>eren or<br>rsterke<br>arlem | m bala      | ans,    |         |    |   |

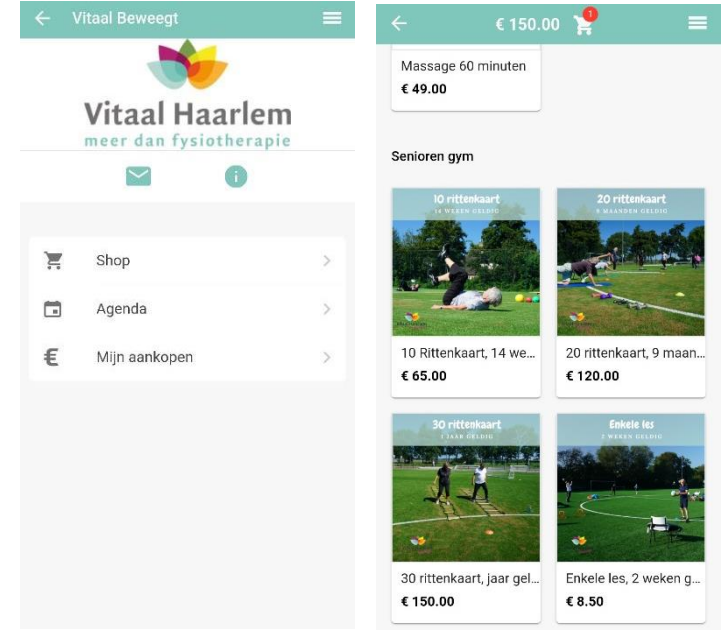